## ИНСТРУКЦИЯ

## по загрузке видео на видеохостинг YouTube

YouTube – это профессиональный видеохостинг, предоставляющий другим пользователям услуги показа, доставки и хранения видео.

1. Перед тем, как загрузить видео на видеохостинг, вначале необходимо зарегистрироваться на сайте <u>Youtube.com</u>.

Необходимо нажать кнопку «Войти» в правом верхнем углу.

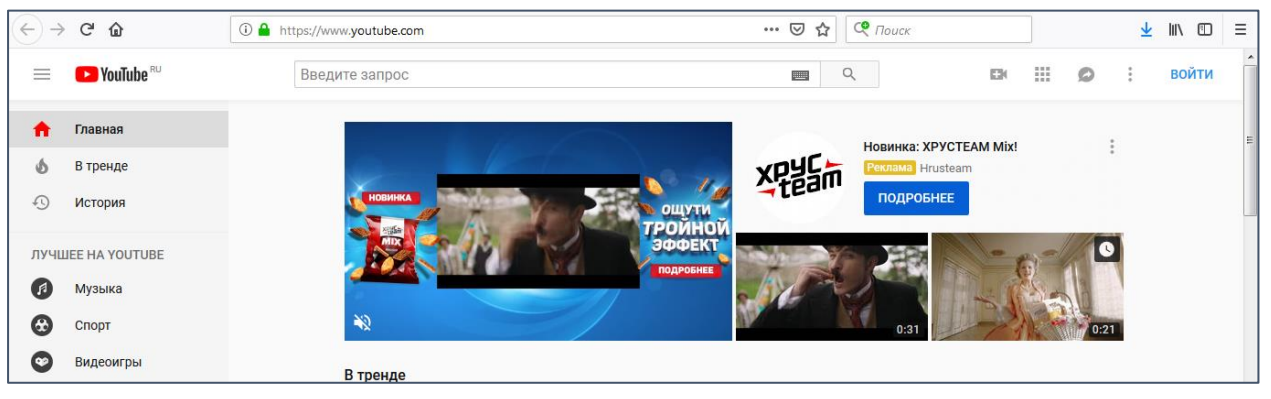

2. <u>Youtube.com</u> – это видеохостинг Google, поэтому он работает через аккаунт в Google. Если вы уже ранее регистрировали аккаунт в Google, то необходимо зайти в него. Если нет, то необходимо нажать на кнопку «Создать аккаунт» и создать новую учетную запись в Google.

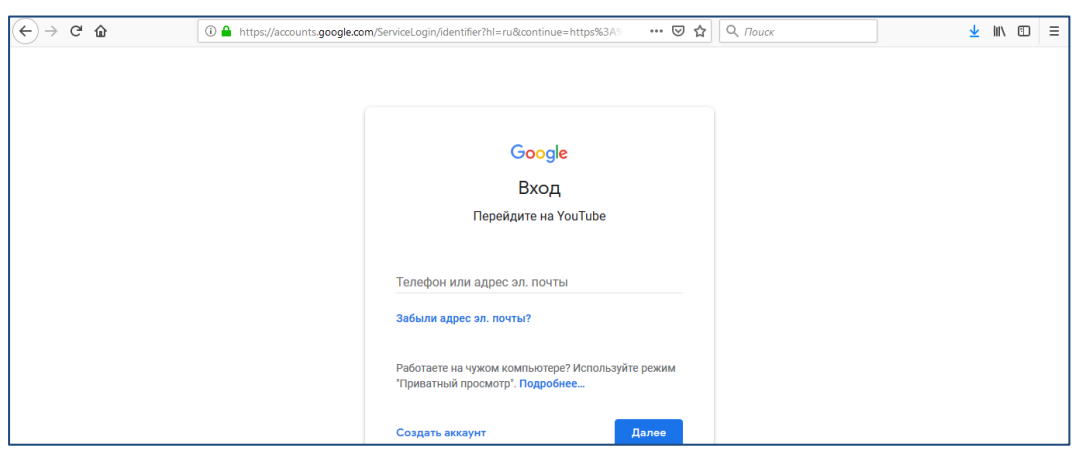

3. Далее зайдите на <u>Youtube.com</u> и в верхнем правом углу нажмите на кнопку «Добавить видео».

| ≡  | YouTube RU          | Введите запрос               | 8      | Q | $\rightarrow$ | E34 | ш     | <b>P</b>     |    |
|----|---------------------|------------------------------|--------|---|---------------|-----|-------|--------------|----|
| ŧ  | Главная             |                              |        |   |               |     | Добав | ить видео    |    |
| 6  | В тренде            | YouTube Music                |        |   |               |     | Начат | ь трансляцик | ł. |
| ō  | Подписки            | Новое музыкальное приложение | $\sim$ |   |               |     |       |              |    |
| ۵  | Библиотека          |                              |        |   |               |     |       |              |    |
| 0  | История             | ПЕРЕЙТИ                      |        |   |               |     |       |              |    |
| Ø  | Смотреть позже      |                              |        |   |               |     |       |              |    |
| ≡, | Коррупция           |                              |        |   |               |     |       |              |    |
| =  | Писсиний ласни Повы | Рекомендованные              |        |   |               |     |       |              |    |

4. Следующим шагом будет выбор видеоролика для загрузки на собственный канал.

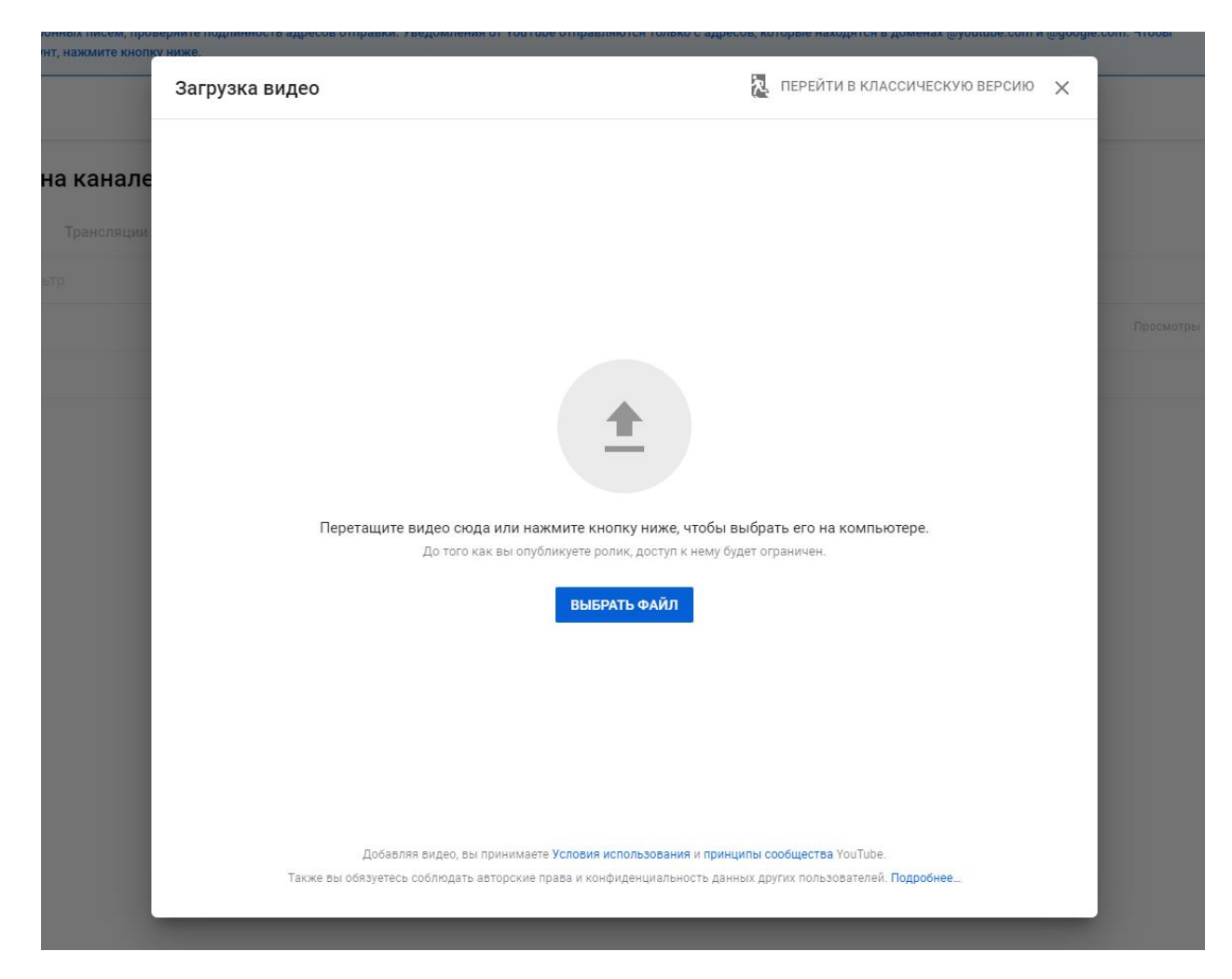

После того, как вы укажете путь к видеофайлу, начнется его загрузка на канал и обработка. Чтобы посмотреть, как протекает этот процесс, обратите внимание на индикатор загрузки в нижней части окна. Не закрывайте и не обновляйте эту страницу, пока файл не загрузится и не начнется обработка видео. 5. Далее необходимо указать название видео: название произведения, автор произведения, фамилия и имя участника. После загрузки видео нажмите кнопку «Далее» в нижней правой части окна.

| агрузка видео                                                                                                    | Сохранение предварительной версии                                                                    | 2 ×     |
|----------------------------------------------------------------------------------------------------|----------------------------------------------------------------------------------------------------|---------|
| Сведения о видео 2 Дополнения 3                                                                                                    | Параметры доступа                                                                                    |         |
| Сведения о видео                                                                                                    |                                                                                                    |         |
| название (обязательно по по по по по по по по по по по по по                                                                                                    | Загрузка видео                                                                                       |         |
|                                                                                                    | Ссылка на видео:<br>https://youtu.be/iBu4ISX9Rds<br>Название файла<br>Вебинар Математическая грамотн | С<br>ос |
| Значок<br>Выберите или загрузите значок ролика. Он должен привлекать внимание зрителей и<br>отражать содержание видео. Подробнее<br>Старобнее<br>Загрузить значок |                                                                                                    |         |
| Плейлисты<br>Включите ролик в один или несколько плейлистов. Так зрителям будет проще<br>находить видео. Подробнее                                                |                                                                                                    |         |
| Плейлисты<br>Выберите плейлист                                                                                                    |                                                                                                    |         |
| Аудитория                                                                                                    |                                                                                                    |         |
| Загружено: 82 % Осталось: 10 секунд                                                                                                    |                                                                                                    | ДАЛЕ    |

6. Страницу «Дополнения» можно пропустить, нажав кнопку «Далее» в правой нижней части окна.

| Загрузка                                                                                                    | а видео                                                                                                    | Сохранено как черновик | ×    |  |  |  |  |  |
|----------------------------------------------------------------------------------------------------|----------------------------------------------------------------------------------------------------|------------------------|------|--|--|--|--|--|
| C 8                                                                                                    | едения о видео 2 Дополнения 3 Параметры дост                                                                                                    | гупа                   |      |  |  |  |  |  |
| Дополнения<br>В подсказки и конечные заставки можно добавлять ссылки на сайты и похожие видео, а также призывы к действию. Подробни |                                                                                                    |                        |      |  |  |  |  |  |
| ()                                                                                                    | Добавить подсказки и конечные заставки можно будет позже, когда завершится обработка<br>видео в SD-качестве. Пока вы можете закрыть эту страницу или перейти к следующему это | a<br>any.              |      |  |  |  |  |  |
|                                                                                                    | Добавить конечную заставку<br>Ссылки на ролики и другие материалы будут показываться в конце видео                                                                            | ДОБАВИТЬ               |      |  |  |  |  |  |
| (i)                                                                                                    | Добавить подсказки<br>Ссылки на ролики и другие материалы будут показываться во время видео                                                                                   | ДОБАВИТЬ               |      |  |  |  |  |  |
|                                                                                                    |                                                                                                    |                        |      |  |  |  |  |  |
|                                                                                                    |                                                                                                    |                        |      |  |  |  |  |  |
|                                                                                                    |                                                                                                    |                        |      |  |  |  |  |  |
|                                                                                                    |                                                                                                    |                        |      |  |  |  |  |  |
|                                                                                                    | Загружено: 51 % Осталось: 28 секунд                                                                                                    | назад д                | АЛЕЕ |  |  |  |  |  |

7. В последней вкладке «Параметры доступа» укажите подходящий для вас параметр (кроме параметра «Ограниченный доступ»). Затем нажмите кнопку «Готово» в правой нижней части окна.

|                     |                                                                                        |                                                                                                    | ~                                                                                                    |
|---------------------|----------------------------------------------------------------------------------------|----------------------------------------------------------------------------------------------------|----------------------------------------------------------------------------------------------------|
| — <mark>3</mark> Па | араметры доступа                                                                       |                                                                                                    |                                                                                                    |
| ^                   | Обработка видео                                                                        |                                                                                                    |                                                                                                    |
|                     | Вебинар Математическая грамотность<br>Ссылка на видео:<br>https://youtu.be/uVmuVolxmi4 | Ū                                                                                                    |                                                                                                    |
| ~                   |                                                                                        |                                                                                                    |                                                                                                    |
|                     |                                                                                        |                                                                                                    |                                                                                                    |
|                     | - 3 n                                                                                  | <ul> <li>Параметры доступа</li> <li>Обработка видео</li> <li>Вебинар Математическая грамотность<br/>Ссылка на видео:<br/>https://youtu.be/uVmuVolxmi4</li> </ul> | <ul> <li>Параметры доступа</li> <li>Обработка видео</li> <li>Вебинар Математическая грамотность</li> <li>Ссылка на видео:<br/>https://youtu.be/uVmuVolxmi4</li> </ul> |

## 8. Откройте загруженной видео

|    | Ссерение<br>Ваш канал<br>криро | Видео на канале<br>Загрузки Трансляции |                                    |                   |             |      |           |             |              |
|----|--------------------------------|----------------------------------------|------------------------------------|-------------------|-------------|------|-----------|-------------|--------------|
|    |                                | Видео                                  | $\mathbf{X}_{\mathbf{i}}$          | Параметры доступа | Ограничения | Дата | Просмотры | Комментарии | % "Нравится" |
| 55 | Панель управлен                |                                        | Вебинар Математическая грамотность | • Обрабатывается  | Нет         |      |           |             |              |
| ۵  | Видео                          |                                        | во Обработано: 95 %                |                   |             |      |           |             |              |

В открывшемся окне скопируйте ссылку на видео. Эту ссылку необходимо вставить в Google-форму при регистрации.

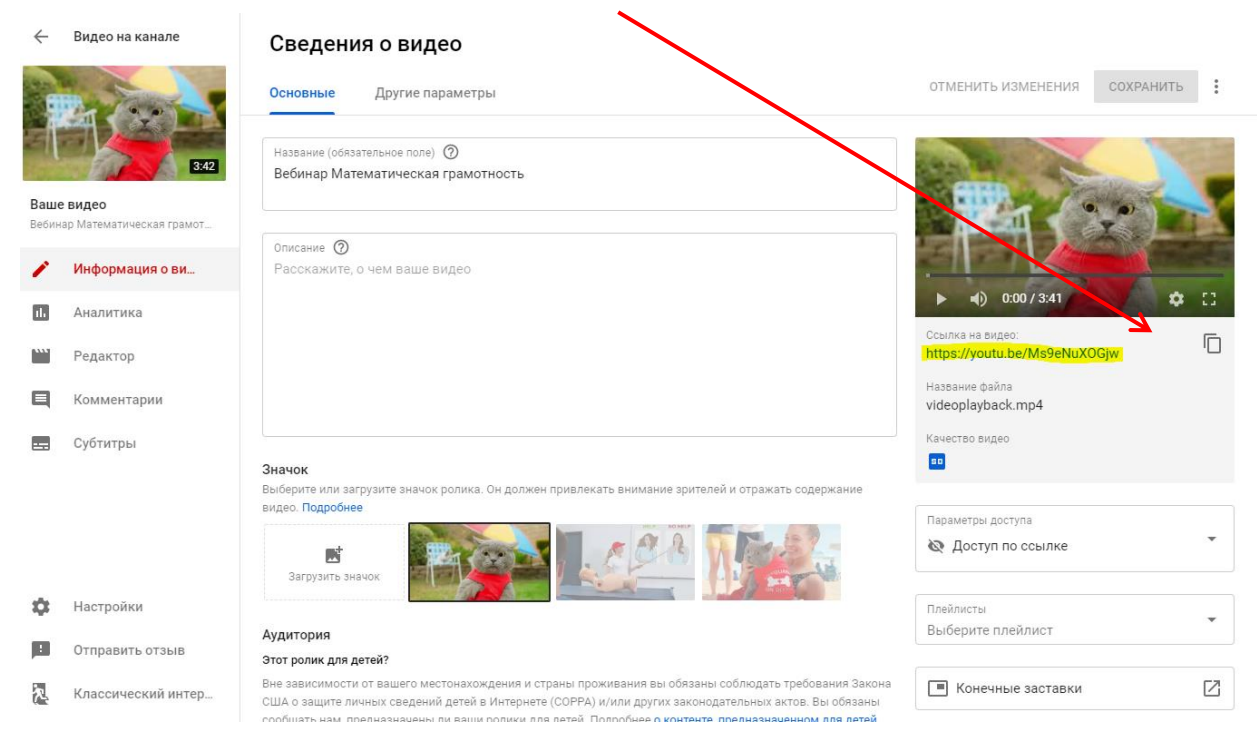

## Готово!